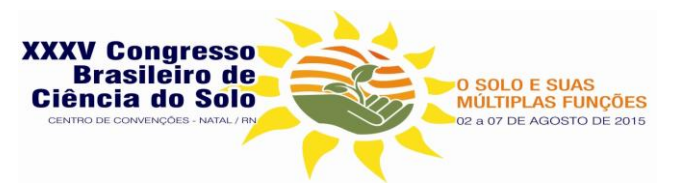

# Método para estimativa de macroporosidade em lâminas delgadas de solos por meio de análise de imagens<sup>(1)</sup>.

### Eliane de Paula Clemente<sup>(2)</sup>; João Herbert Moreira Viana<sup>(3)</sup>

<sup>(1)</sup> Trabalho executado com recursos da Embrapa

<sup>(2)</sup> Pesquisadora; Embrapa Solos; Rio de Janeiro, RJ; <u>eliane.clemente@embrapa.br;</u>

<sup>(3)</sup> Pesquisador; Embrapa Milho e Sorgo, Sete Lagoas, MG; joao.herbert@embrapa.br

**RESUMO:** A micromorfologia é uma técnica que tradicionalmente vem sendo utilizada de forma qualitativa no estudo da gênese do solo e na avaliação e no monitoramento de diversas práticas agrícolas. Com o auxílio das técnicas de processamento e análise digital de imagem, a micromorfologia é capaz de fornecer resultados quantitativos de macroporosidade e composição, além de possibilitar a visualização das alterações estruturais causadas pelo uso do solo. Este trabalho teve por objetivo avaliar um método de imagens quantificação análise de е da macroporosidade utilizando os softwares gratuitos Image J e Hypercube. Os resultados mostraram que o procedimento é simples e rápido e produz resultados compatíveis com os dados obtidos por métodos convencionais.

**Termos de indexação**: micromorfologia; estrutura de solos; porosidade.

### INTRODUÇÃO

A micromorfologia tem sido, há décadas, importante ferramenta para o estudo de solos. Embora inicialmente de caráter basicamente descritivo e qualitativo, a disponibilidade de ferramentas e programas computacionais para e quantificação em imagens análise tem proporcionado a evolução para uma abordagem mais quantitativa. No entanto, dada а complexidade do meio em estudo e sua natural heterogeneidade, os procedimentos necessitam um contínuo desenvolvimento e adaptação, para que resultados reprodutíveis e acurados sejam obtidos. Outra demanda é a automação dos procedimentos para ganho de produtividade, em função do tempo necessário para separação de feicões de interesse, quando se usam Vários procedimentos totalmente manuais. detalhes e peculiaridades dos métodos também precisam ser adequadamente entendidos, para se evitar o uso inadeguado destas ferramentas. Este trabalho visa estabelecer procedimentos para quantificação da porosidade em lâminas delgadas de solo, a partir de imagens obtidas por microscopia ótica convencional, com o uso de programas científicos gratuitos de análise e tratamento de imagens disponíveis na Internet. O método visa auxiliar os procedimentos de análise e micromorfológica interpretação de lâminas delgadas, possibilitando a quantificação de regiões algoritmos homogêneas por meio de de classificação (semi) automática. Desta forma, à interpretação puramente qualitativa pode ser agregada a análise quantitativa de feições de interesse, e a extrapolação para volumes das áreas pode ser possível quando as condições de estereologia forem atendidas. Os procedimentos são descritos de forma a padronizar e permitir maior reprodutibilidade de resultados.

### MATERIAL E MÉTODOS

## Descrição do método da quantificação de poros

O método foi desenvolvido para quantificação de regiões com características homogêneas e claramente discerníveis em imagens de lâminas delgadas para micromorfologia de solos, obtidas por meio de câmeras acopladas a microscópios óticos ou lupas binoculares, ou por meio de scanners de alta resolução. De forma resumida, inicialmente são aplicados tratamentos à imagem digital para redução de ruídos e realce de cores. Seguem-se a separação e quantificação de zonas similares da imagem por meio de algoritmo de classificação supervisionada. Esta classificação é interpretada por inspeção e comparação com a imagem original, e os valores de área para cada região homogênea são tabelados e computados.

No caso da porosidade em amostras de solos, a utilização de um corante na resina de impregnação para melhorar o contraste facilita a separação correta de áreas de poros e a correta interpretação de feições. Inicialmente são tomadas as imagens digitais e transferidas para o

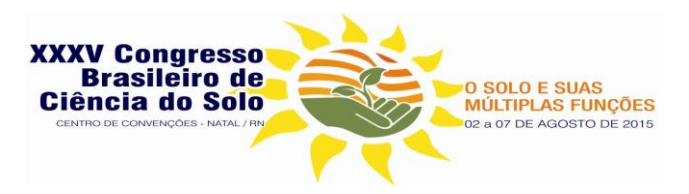

computador. Recomenda-se que as imagens sejam gravadas e processadas em formatos de arquivo de imagem não comprimidos, como o TIFF. A imagem a ser processada deve então ser aberta e trabalhada no programa ImageJ (Abramoff et al., 2004; Schneider et al., 2012; Rasbane, 2014).

Recomenda-se cortar as bordas da imagem para excluir das análises as partes da lâmina sem material ou com material muito fino, trabalhandose apenas na parte central da imagem salvando-se como uma nova imagem TIF. Nesta nova imagem serão então feitos os demais procedimentos. Aplica-se o filtro de mediana para redução de ruído: Process>Filters>Median... (Radius=2.0). Procede-se ao ajuste de brilho e contraste (por ajuste visual): Image>Adjust>Brightness/contrast Salva-se a imagem gerada com novo nome.

O procedimento de separação e quantificação da porosidade (ou outra feição de interesse) é feito usando-se o programa Hypercube (Pazak, 2015; http://www.erdc.usace.army.mil/Media/FactSheets/ FactSheetArticleView/tabid/9254/Article/476681/hy percube.aspx). Abre-se a imagem no programa Hypercube. File>Open...>Load TIFF data Converte-se a imagem para o "cubo":

Image>Convert image>Color to cube>BRG Cube Nesta nova "imagem" com a extensão cube, procedesse à classificação:

Function>Classify>Color to cube>BRG Cube Na caixa de opções (pop-up) assinalar o método "k-means": Method>K means

Clicar o botão de "options" e colocar o número de classes (a depender da análise, geralmente de 10 a 30): Number of classes>24

Clicar o botão de "Classify" e aguardar o processamento. Ao término do processamento, colocar a imagem em sua última camada usando os botões no canto superior esquerdo e converter para uma nova imagem TIF, salvando-a em seguida: Image>Convert image>Color to indexed>256. Gerar a tabela com as classes:

Function>Plot>Histogram>Window (class map) Salvar a tabela do *class map*: File>Save

Analisar na imagem classificada ("*cube*"), correndo o mouse sobre a mesma, identificando o número da classe que corresponde ao atributo de interesse, anotando o mesmo. Este número, que aparece quando o mouse está sobre o campo, é o mesmo da tabela "*class map*", já salva, que poderá ser editada em planilha.

### Aplicação

Os procedimentos descritos foram aplicados a um conjunto de lâminas delgadas, proveniente dos perfis de solos amostrados na comunidade de Faraó em Cachoeiras de Macacu/RJ (Quadro 1).

| Quadro 1 – Caracterização dos solos estuda | dos |
|--------------------------------------------|-----|
|--------------------------------------------|-----|

| Perfil | Classificação                                                                                                    | Uso                  | Altitude (m) | Relevo            | Situação                         |
|--------|----------------------------------------------------------------------------------------------------|----------------------|--------------|-------------------|----------------------------------|
| P1     | CABISSOLO HÁPLICO Tb Distrófico típico, textura argilosa                                                                 | Banana               | 68           | Ondulado          | Declivoso                        |
| P2     | pouco-cascainenta, A moderado<br>CABISSOLO HÁPLICO Tb Distrófico típico, textura média pouco-<br>cascalhenta, A moderado | Banana               | 228          | Ondulado          | Terço médio                      |
| P3     | LATOSSOLO VERMELHO <u>Eutrófico</u> típico, textura argilosa, A<br>moderado                                              | Pupunha              | 214          | Montanhoso        | Terço médio                      |
| P4     | CABISSOLO FLÚVICO Tb Distrófico <u>gleissólico</u> , textura argilosa, A<br>moderado                                     | Banana               | 48           | Suave<br>ondulado | Área plana de<br>terraço fluvial |
| P5     | LATOSSOLO AMARELO Distrófico típico, textura argilosa, A<br>moderado, <u>epieutrófico</u>                                | Pastagem             | 59           | Forte<br>ondulado | Terço médio                      |
| P6     | CABISSOLO HÁPLICO To Distrófico típico, textura argilosa, A<br>moderado                                                  | Banana<br>(floresta) | 303          | Forte<br>ondulado | Terço médio                      |
| P7     | LATOSSOLO AMARELO Distrófico típico, textura argilosa, A<br>moderado                                                     | Mandioca             | 70           | Suave<br>ondulado | Terço médio                      |
| P8     | CABISSOLO HÁPLICO To Distrófico típico, textura média, A<br>moderado, epieutrófico                                       | Banana               | 159          | Ondulado          | Terço médio                      |
| P9     | LATOSSOLO VERMELHO Distrófico típico, textura argilosa, A<br>moderado                                                    | Banana               | 419          | Montanhoso        | Terço médio                      |

Estes são perfis provenientes de oito propriedades rurais, as quais representavam as diferentes cotas de relevo da comunidade e que apresentavam diferentes sistemas de produção, se destacando o cultivo de banana, aipim, pupunha e pasto. Os perfis estudados estão inseridos em diferentes propriedades rurais. as quais apresentam revelo bastante distinto. Os solos foram classificados como Latossolos e Cambissolos. sendo que em todas as propriedades que tiveram os solos classificados como Cambissolos, a banana é o principal componente do sistema produtivo. Já nos Latossolos, a produção é mais diversificada, com pastagem, pupunha e mandioca.

Em cada propriedade foi aberta uma trincheira para descrição e coleta de um perfil de solo. Para a coleta das amostras a serem analisadas micromorfologicamente, coletou-se uma amostra indeformada, na profundidade de 10 a 20 cm do perfil de solo amostrado e confeccionadas lâminas delgadas de 2,5 x 1 cm (**Figura 1**).

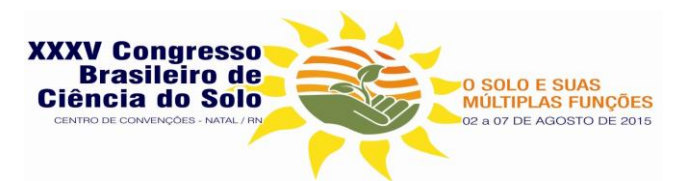

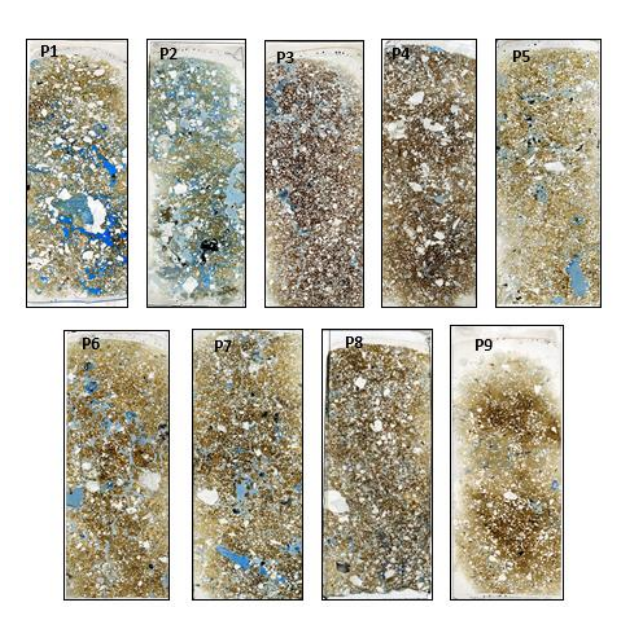

Figura 1 – Imagens obtidas de lâminas delgadas em scanner V700 Photo, na resolução de 3600 dpi.

Cada amostra foi processada nos programas acima descritos gerando a sequência de transformação da imagem (**Figura 2**).

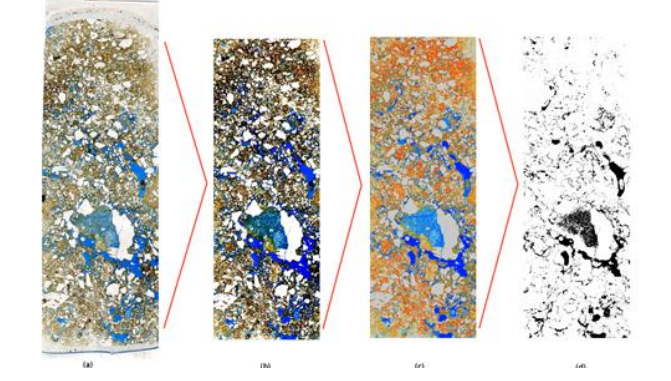

Figura 2 - Sequência de aplicação a lamina delgada de solo. a) Imagem inicial da lâmina; b) recorte tratado por filtragem e realce; c) imagem classificada; d) porosidade medida, em preto.

### **RESULTADOS E DISCUSSÃO**

Foi possível separar a porosidade visível de forma rápida e sem necessidade de ajustes manuais pelo uso dos procedimentos descritos, de forma semi-automática. Os resultados obtidos (**Quadro 2**) indicam que a macroporosidade, medida por este método, foi afetada pelo uso do solo. O perfil 5, o único com pastagem, apresentou a menor porosidade. A maior porosidade foi a do perfil 2, um Cambissolo com produção de banana. Nos demais perfis a macroporosidade é bastante semelhante. Os valores absolutos de porosidade passíveis de medida por este método são limitados pela resolução da imagem, daí a comparação com outros métodos, como os resultados da mesa de tensão, vão depender da magnificação e do tamanho da área medida, o que não limita o potencial para seu uso.

**Quadro 2** – Macroporosidade avaliada pela análise de imagem nos perfis.

| Perfil | Classificação                                                                             | Porosidade<br>Total | Macro<br>porosidade | Densidade<br>do solo<br>(g/cm3) | Densidade<br>de<br>partículas<br>(g/cm3) |
|--------|-------------------------------------------------------------------------------------------|---------------------|---------------------|---------------------------------|------------------------------------------|
| P1     | CABISSOLO HÁPLICO Tb Distrófico típico, textura<br>argilosa pouco-cascalhenta, A moderado | 48,78               | 17                  | 1,26                            | 2,46                                     |
| P2     | CABISSOLO HÁPLICO To Distrófico típico, textura<br>média pouco-cascalhenta, A moderado    | 61,07               | 27                  | 0,95                            | 2,44                                     |
| P3     | LATOSSOLO VERMELHO Eutrófico típico, textura<br>argilosa, A moderado                      | 57,44               | 15                  | 1,03                            | 2,42                                     |
| P4     | CABISSOLO FLÚVICO Tb Distrófico gleissólico,<br>textura argilosa, A moderado              | 49,03               | 13                  | 1,32                            | 2,59                                     |
| P5     | LATOSSOLO AMARELO Distrófico típico, textura<br>argilosa, A moderado, epieutrófico        | 38,89               | 12                  | 1,54                            | 2,52                                     |
| P6     | CABISSOLO HÁPLICO Tb Distrófico típico, textura<br>argilosa, A moderado                   | 52,65               | 17                  | 1,16                            | 2,45                                     |
| P7     | LATOSSOLO AMARELO Distrófico típico, textura<br>argilosa, A moderado                      | 49,61               | 16                  | 1,28                            | 2,54                                     |
| P8     | CABISSOLO HÁPLICO Tb Distrófico típico, textura<br>média, A moderado, epieutrófico        | 57,79               | 11                  | 1,03                            | 2,44                                     |
| P9     | LATOSSOLO VERMELHO Distrófico típico, textura<br>argilosa, A moderado                     | 53,20               | 12                  | 1,17                            | 2,50                                     |

### CONCLUSÕES

Foi possível obter a medida da macroporosidade de forma semi-automática e com procedimentos rápidos e padronizados. Os resultados indicam que o método apresenta potencial para aplicação em estudos de avaliação de uso do solo, mas é limitado pela resolução da imagem utilizada.

### REFERÊNCIAS

Abramoff, M.D., Magalhaes, P.J., Ram, S.J. "Image Processing with ImageJ". Biophotonics International, volume 11, issue 7, pp. 36-42, 2004.

Pazak, R. S. HyperCube Pictorial User's Guide. (<u>http://www.erdc.usace.army.mil/Portals/55/docs/CEERD-</u> <u>TV/HyperCube/HyperCube.pdf</u>) acess., 29/03/2015

TV/TyperCube/TyperCube.put/

Rasband, W.S., ImageJ, U. S. National Institutes of Health, Bethesda, Maryland, USA, http://imagej.nih.gov/ij/, 1997-2014 Schneider, C.A., Rasband, W.S., Eliceiri, K.W. "NIH Image to ImageJ: 25 years of image analysis". Nature Methods 9, 671-675, 2012.

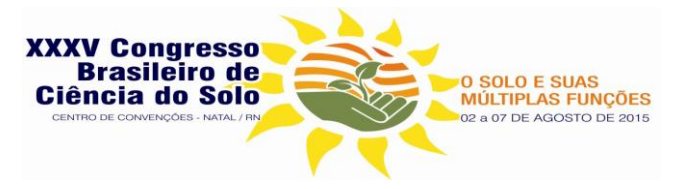